#### สำนักบรรณสารการพัฒนา Library and Information Center

NIDA

WISDOM for Change

### **ข้าวปรรณสำร** ปีที่ 7 ฉบับที่ 4 (ก.ค.-ส.ค. 2560)

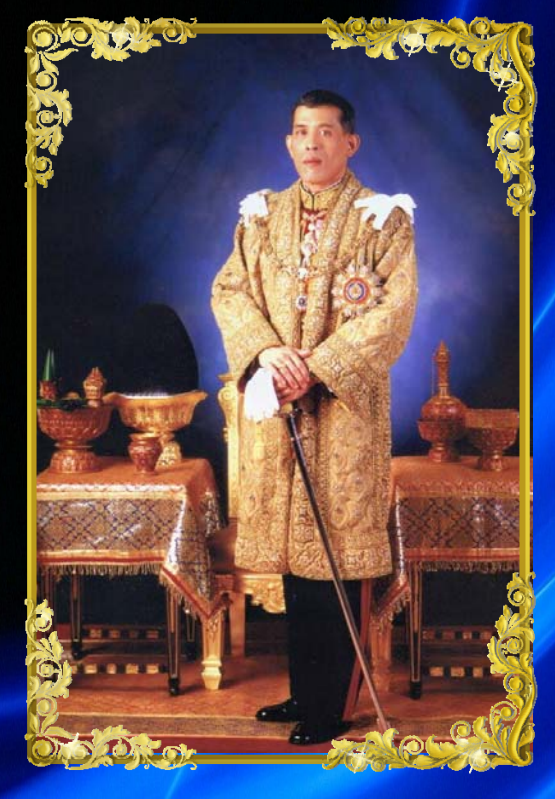

### ทรงพระเจริญ

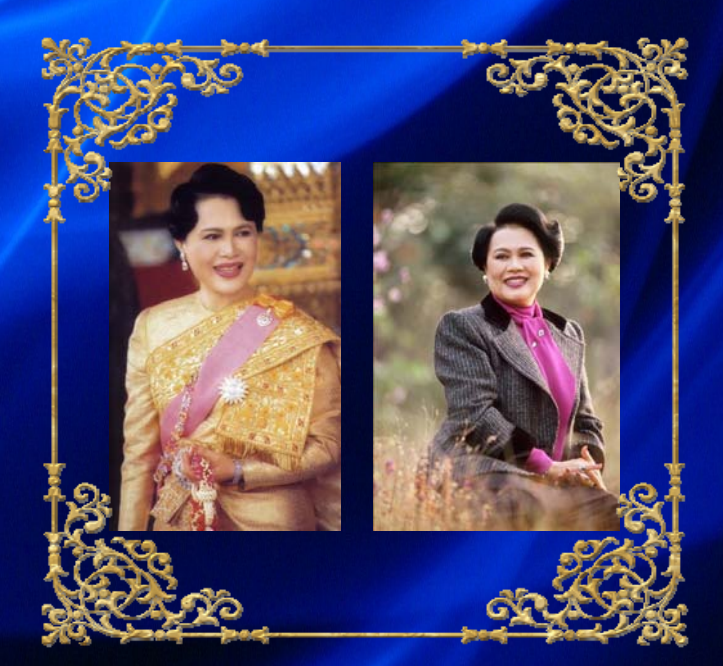

ในเดือนกรกฎาคมและสิงหาคมนี้ เป็นเดือนที่มีวาระอันเป็นมงคลของคนไทย คือ ในวันที่ 28 กรกฎาคม เป็นวันคล้ายวัน พระราชสมภพของสมเด็จพระเจ้าอยู่หัว มหาวชิราลงกรณ บดินทรเทพยวรางกูร รัชกาลที่ 10 และวันที่ 12 สิงหาคม เป็นวัน คล้ายวันพระราชสมภพของสมเด็จพระนาง เจ้าสิริกิติ์ พระบรมราชินีนาถ และยังถือว่า เป็นวันแม่แห่งชาติของคนไทยอีกด้วย ในวาระอันเป็นมงคลนี้ ในนาม ผู้บริหารและบุคลากร สำนักบรรณสารการ พัฒนา สถาบันบัณฑิตพัฒนบริหารศาสตร์ ขอถวายพระพรชัย ให้ทั้งสองพระองค์ทรง พระเกษมสำราญ และมีพระพลานามัย สมบูรณ์แข็งแรง ทรงพระเจริญ ด้วยเกล้า ด้วยกระหม่อมขอเดชะ

### "ทรัพยากรทันสมัย หัวใจบริการ มาตรฐานสากล"

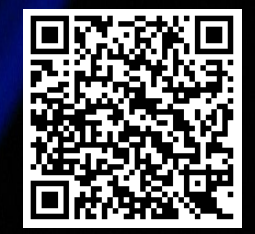

ดณะทำงานจัดทำข่าวบรรณสาร สำนักบรรณสารการพัฒนา

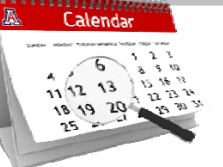

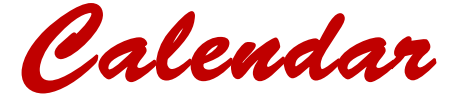

#### กรกฎาคม 2560

 10 ก.ค. ปิดบริการเนื่องในวันหยุดชดเชยวันอาสาฬหบูชา
 28 ก.ค. ปิดบริการเนื่องในวันเฉลิมพระชนมพรรษา สมเด็จพระเจ้าอยู่หัวมหาวชิราลงกรณ์ฯ

#### สิงหาคม 2560

12 ส.ค.

เปิดบริการพิเศษ เวลา 08.00-21.00 น.

14 ส.ค. ปิดบริการเนื่องในวันหยุดชดเชยวันเฉลิมพระ
 ชนมพรรษาสมเด็จพระนางเจ้าสิริกิติ์
 พระบรมราชินีนาถ

# ห้องรับแขก

#### 18 พ.ค. 2560 คณาจารย์และบุคลากรจากมหาวิทยาลัย ราชภัฏเชียงใหม่ เข้าเยี่ยมชมห้องสมุด

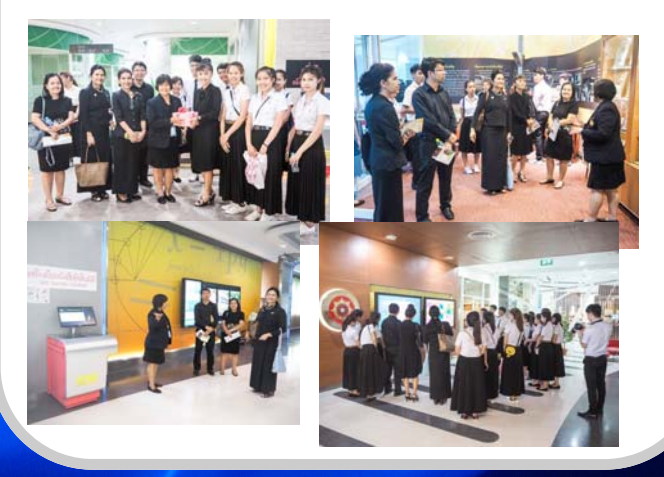

2 มิ.ย. 2560 กลุ่มงานกิจการนานาชาตินำคณะผู้แทน จาก Huaiyin Institute of Technology สาธารณรัฐ ประชาชนจีน เข้าเยี่ยมชมห้องสมุด

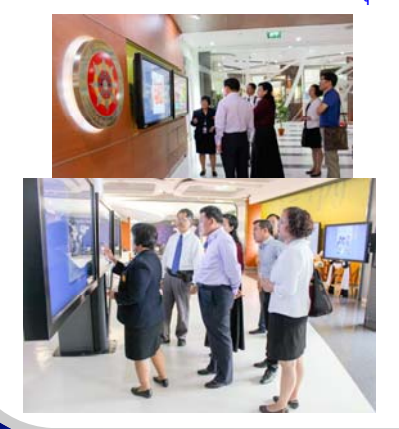

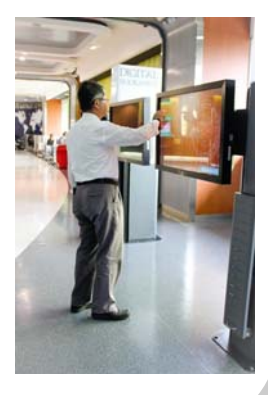

24 พ.ค. 2560 คณะพัฒนาทรัพยากรมนุษย์นำผู้เข้าร่วม โครงการ NIDA HROD ACADEMY CAMP เข้าเยี่ยมชม ห้องสมุด

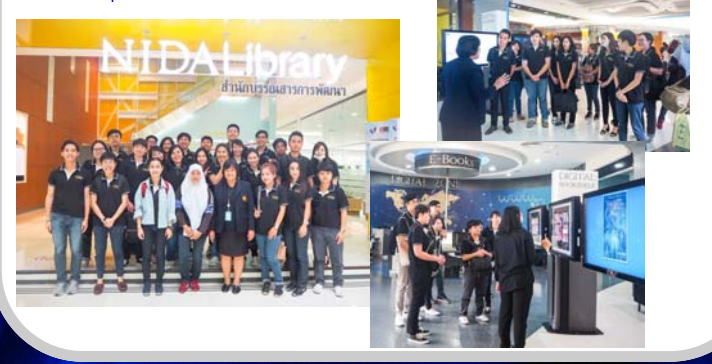

13 มิ.ย. 2560 กลุ่มงานกิจการนานาชาตินำผู้เข้าร่วมอบรม โครงการ NIDA Summer Camp 2017 เข้าเยี่ยมชมห้องสมุด

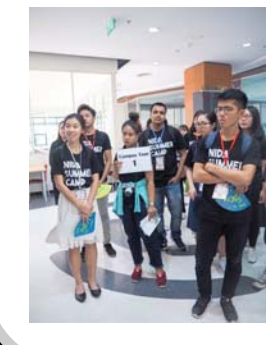

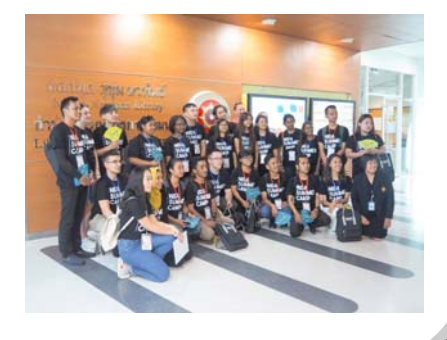

# Activities

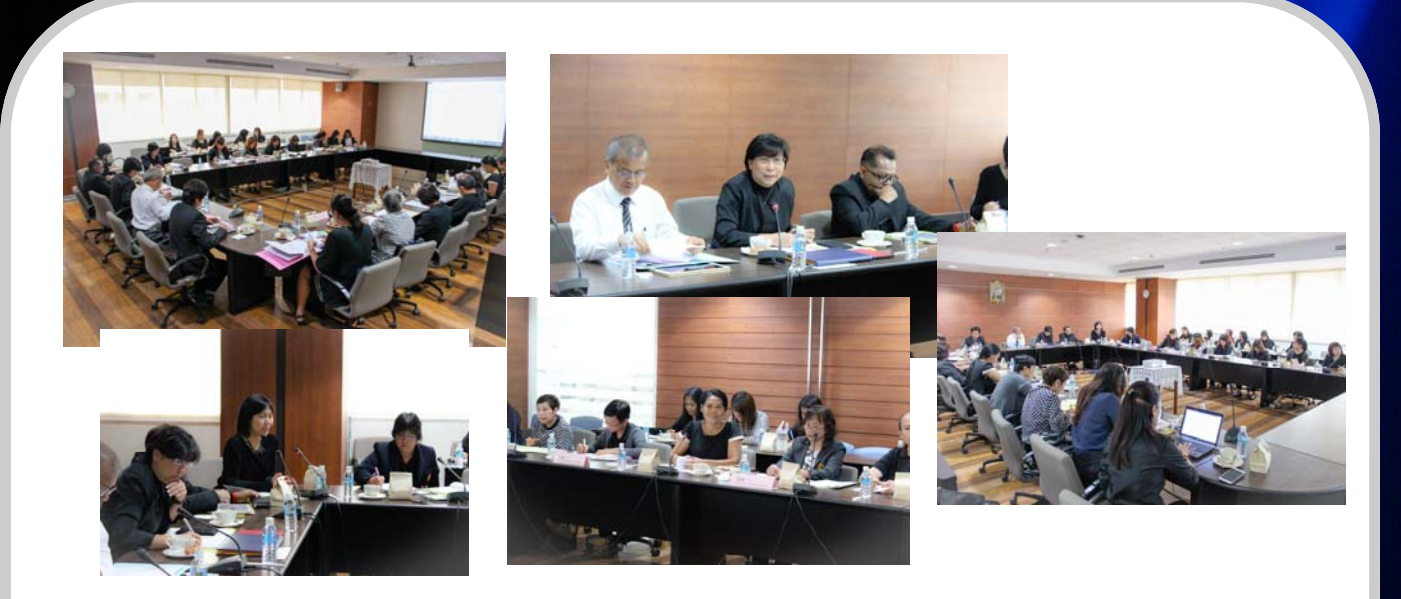

16 พ.ค. 2560 สำนักบรรณสารการพัฒนาเป็นเจ้าภาพจัดประชุมผู้บริหารและคณะทำงาน เครือข่ายความร่วมมือห้องสมุดด้านประกันคุณภาพการศึกษา (MOU) รอบปีที่ 5 ครั้งที่ 2/2560 (ครั้งที่ 22)

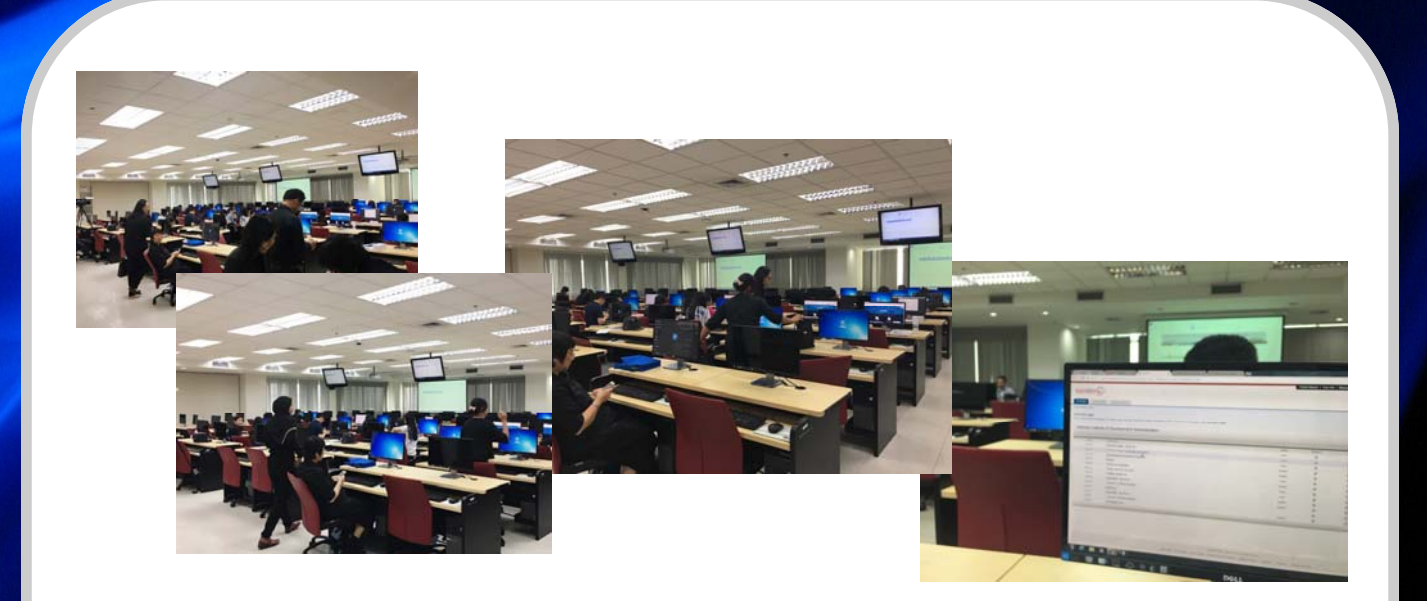

26 พ.ค. 2560 สำนักบรรณสารการพัฒนาจัดอบรมการใช้ฐานข้อมูล Turnitin (2017) ณ ห้องปฏิบัติการคอมพิวเตอร์ 2 ชั้น 9 อาคารสยามบรมราชกุมารี

# Activities

13 มิ.ย. 2560 กิจกรรมแลกเปลี่ยนเรียนรู้เรื่อง การพัฒนางานประจำด้วยกระบวนการวิจัย
 R2R วิทยากรโดย นางสาวสุพัตรา อังคาสัย นักวิเคราะห์นโยบายและแผนชำนาญการ กอง
 แผนงาน

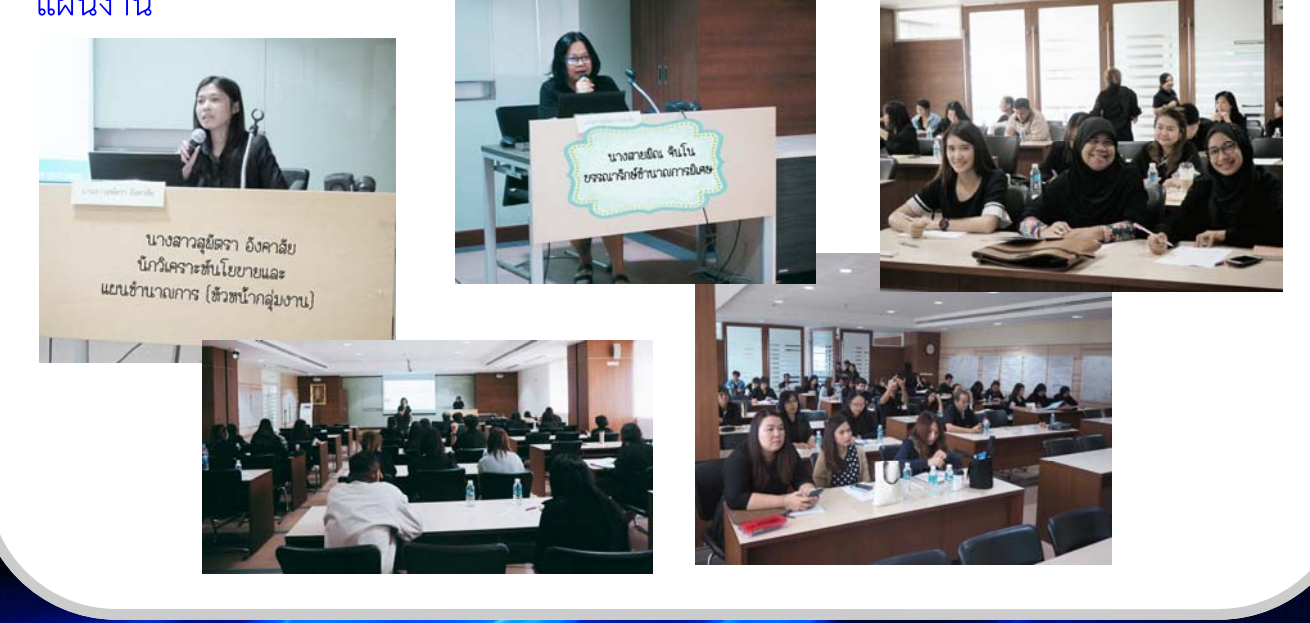

29 มิ.ย. 2560 อบรมบุคลากรสำนักบรรณสารการพัฒนา เรื่องการพัฒนางานประจำด้วย กระบวนการวิจัย R2R โดย รศ.ดร.สุพรรณี ไชยอำพร ผู้อำนวยการหลักสูตรศิลปศาสตร มหาบัณฑิต สาขาการบริหารการพัฒนาสังคม ภาคพิเศษ จังหวัดยะลา สถาบันบัณฑิต

พัฒนบริหารศาสตร์

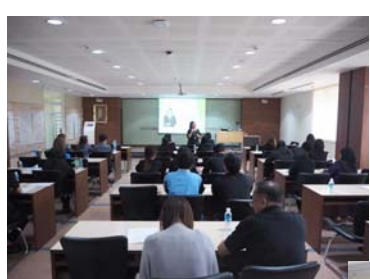

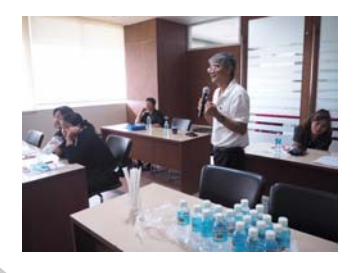

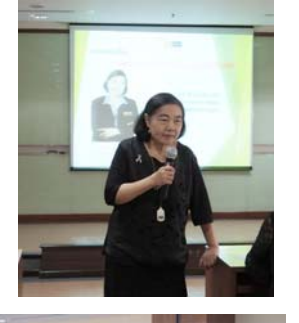

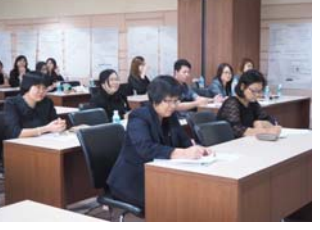

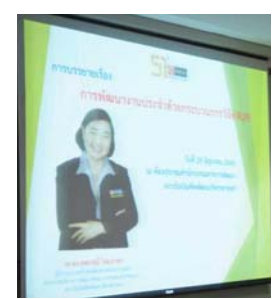

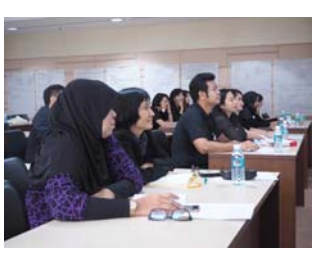

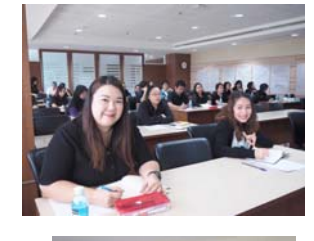

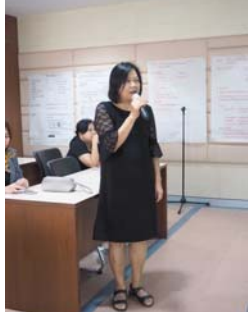

# กิจกรรมดีดี

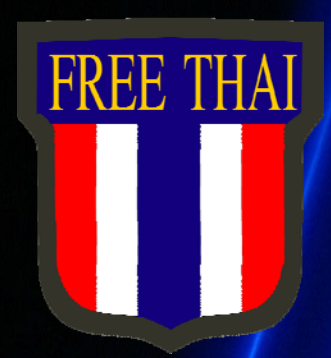

สำนักบรรณสารการพัฒนา สถาบันบัณฑิตพัฒนบริหารศาสตร์ NIDA ขอเชิญน้องๆ มัธยมศึกษาตอนปลายสมัครเข้าร่วมแข่งขัน

กิจกรรมตอบปัญหาวิชาการ

รับสมัครโรงเรียนละไม่เกิน 3 ทีม ทีมละ 2 คน รับสมัครตั้งแต่บัดนี้ ถึง 30 มิถุนายน 2560 สอบรอบคัดเลือกวันที่ 12 กรกฎาคม 2560 สอบรอบชิงชนะเลิศวันที่ 1 กันยายน 2560 ด่านรายละเอียดเพิ่มเติมและสมัครได้ที่ http://library.nida.ac.th หรือสอบดามเพิ่มเติมได้ที่ คุณสายสัมพันธ์ โทร 02-727 3828 คุณฉัรกิจ โทร 02-727 3834

กิจกรรมตอบปัญหา วิชาการ สำหรับน้องๆ ระดับ มัธยมศึกษาตอนปลาย ในหัวข้อ "พลิกฟื้นคืนประวัติศาสตร์ ขบวนการเสรีไทย" ชิงทุน การศึกษากว่า 20,000 บาท พร้อมรับประกาศนียบัตร จาก องคมนตรี ในวันพุธที่ 12 กรกฎาคม 2560 มีน้องๆ เข้า ร่วมโครงการจำนวน 144 ทีม รวม 288 คน จะประกาศผล ้ผู้ผ่านเข้ารอบชิงชนะเลิศ 10 ทีม ในวันที่ 26 กรกฎาคม 2560 และในวันที่ 1 กันยายน 2560 ทั้ง 10 ทีม จะแข่งขันในรอบชิง ชนะเลิศ และเข้ารับประกาศ-นียบัตรในงาน "โครงการสร้าง ความร่วมมือเกี่ยวกับขบวนการ เสรีไทยและการรำลึกเสรีไทย"

### Database Update

1 July—31 August 2017

EMIS - Company Data, Industry Analysis,

#### How to Use

Go to the EMIS website
 http://www.emis.com
 Click on the Client Log In tab
 Students and lecturers are
 able to download reports and
 pdf files. They would be prompt
 with a pop up when they click
 on a report that they would like
 to download, and they only
 need to register with their name
 and email address to create the
 profile, and once the profile is
 created, they can then down load any reports.

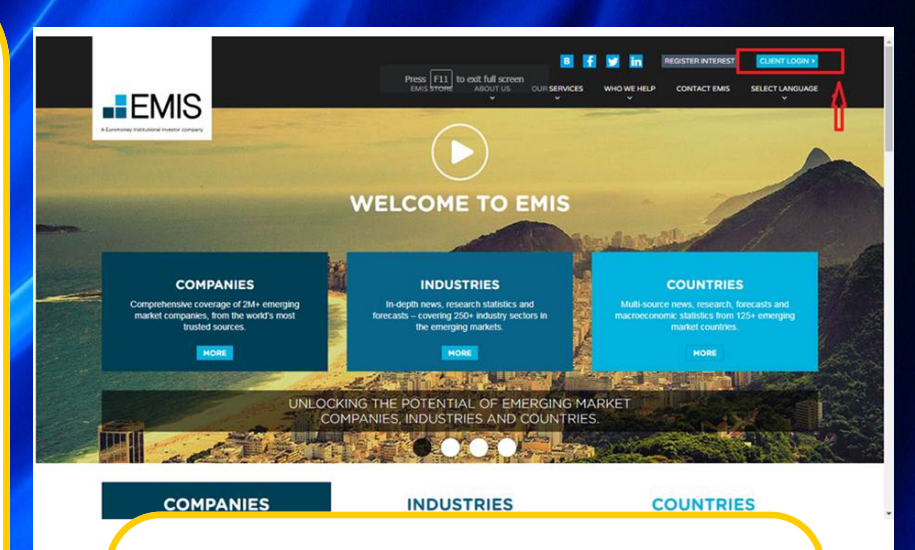

ในการดาวน์โหลด reports อาจารย์และ นักศึกษาต้องสร้าง profile ส่วนตัวก่อน ลงทะเบียนโดยการใช้ email address ได้ทั้ง hotmail, gmail, yahoo ๆลๆ

<complex-block>

| MIS University                                                                                                    |                              |                      | Algherists      | m, AL. + 158 | English                  | watche regis                    | n nida ac. O Takes         |
|----------------------------------------------------------------------------------------------------|------------------------------|----------------------|-----------------|--------------|--------------------------|---------------------------------|----------------------------|
| COMPANY                                                                                                    | MOUNTRY                      | COUNTRY              | Al              | • Search     | Companies Industries Rev | ur, Kirywyrdd                   | q                          |
| IPANY                                                                                                    |                              |                      |                 |              |                          |                                 |                            |
| interiorary O                                                                                                    | Thai Airway                  | s Internation        | al Pcl (Thail   | and)         |                          | D-mmy                           | · tra ( ) Oter time ( Oter |
| and and a street of the                                                                                                    | Bin Lines for the            |                      |                 |              |                          |                                 |                            |
| Expand All   Colleges All                                                                                                    | man According for the        |                      |                 |              |                          |                                 |                            |
| organiza (                                                                                                    | Profile Californial June 122 | 2017                 |                 |              |                          |                                 | B Report Builds            |
| spary Summary                                                                                                    | Key Stats                    | the Balancert   Bal  | unce theet Cast | Fire Asso    | and industors Martin     | es ( Ration                     |                            |
| ncial Statements                                                                                                    | Currency THB                 | · • •                | er Thrusants    |              |                          |                                 | 0                          |
|                                                                                                    |                              |                      |                 |              |                          |                                 |                            |
| Industrient                                                                                                    | Rey Fenancials               |                      |                 | H.           |                          |                                 |                            |
| Trank                                                                                                    | 104/4                        | A PERSON             | 214,2016        | 04.3047      | \$1,255,255              |                                 | 11                         |
|                                                                                                    |                              |                      | COMPOLID.       | COMBOLID.    |                          |                                 |                            |
| al Independent I                                                                                                    |                              |                      |                 |              | 75,994,990               | -                               | - 11                       |
|                                                                                                    | Total specific inverse       |                      | 58,552,877      | 01,003,013   | the local sectors.       | 1                               |                            |
|                                                                                                    | Orbith ever pror year        |                      | 2.85%           | 491%         | \$1,001,000 ·····        | - /                             | 1                          |
| er Ellerte                                                                                                    | Not Lates revenue            |                      | 48,729,875      | 49,299,224   | the last last            | -                               |                            |
| otel Processes in sound                                                                                                    | Orbegs seen hum been         |                      | 1.075           | 4.97%        |                          |                                 |                            |
| Car of a second second s | Contract provident           |                      | 217 100         | 10.000       | 40.000.000               |                                 |                            |
| -                                                                                                    | 10/704                       |                      | ** 1-** 1-**    | 7.848 125    |                          | /                               |                            |
| Charts                                                                                                    | Marun                        |                      | 24.575          | 11.175       | 31,341,000               | -/-                             |                            |
| Comparables                                                                                                    | had Field Long by the        | Pariad               | 6.049.000       | 1,708,108    |                          | /                               |                            |
| DearWatch Deale                                                                                                    | Marget                       |                      | 12.06%          | 8.41%        | 35,296,398               | 1                               |                            |
| -                                                                                                    | Total accets                 |                      | 201,741,887     | 282,895,078  |                          |                                 |                            |
|                                                                                                    | Gravitt éver prior year      |                      | -3.87%          | 4.54%        | 11,000,000 - 7           |                                 |                            |
| 4×                                                                                                    | Total equity                 |                      | 26,486,835      | \$7,819,318  |                          |                                 |                            |
| Credit Analytics                                                                                                    | Oracity point year           |                      | 10,10%          | -3.99%       |                          |                                 |                            |
| the second second second second second second second second second second second second second second second s                                                                                                    | Provider                     |                      | WORLD'S VALUE   | stands and   | -10,000,000              |                                 |                            |
| Information                                                                                                    | Trans. on Papersi in TWO     | Principal and a film |                 | -            | 10140                    | r. 2019(3)                      | interest and a bring       |
|                                                                                                    |                              |                      |                 |              |                          | and and a set of the set of the | to or or residence as any  |
|                                                                                                    | Carrent capitalization in    | Thomasters of Fields |                 |              | 305,200,000              |                                 |                            |

## Turnitin สำหรับ For Teacher

1. ไปที่ http://turnitin.com สังเกตที่มุมบนซ้ายมือ ต้องอยู่ที่ English ถ้าไม่ใช่คลิกที่ลูกศรเปลี่ยนเป็น English แล้วคลิก Log in

| ← → C ☆ 0 turnitin.com |   |   | Q 🛧 📄 🔤                |
|------------------------|---|---|------------------------|
| English                |   | Q | Create Accoun   Log In |
| turnitin 🕖             | ) | ≡ | Contact Sales          |
| A                      |   | 6 | the fair               |
|                        |   |   |                        |

2. ใส่ E-mail และ Password (ถ้าลืม Password คลิก Forgot your password? Click here) คลิก Login

| tu un itin' | $\Box$ |
|-------------|--------|
| turniun     |        |

### Login to Turnitin

Email address

Password (Login to Turnitin)

Would you like to create your user profile? Click here.

Forgot your password? Click here.

Privacy Policy

We take your privacy very seriously. We do not share your details for marketing purposes with any external companies. Your information may be shared with our third party partners ONLY so that we may offer our service.

Login

### 3. คลิก Add Class และตั้งค่า ดังนี้

#### About this page

This is your instructor homepage. To create a class, click the "Add Class" button. To display a class's assignments and papers, click the class's name.

| National Institute of Development Administration |                |        |             |            | <b>+</b> Ac | ld Class      |
|--------------------------------------------------|----------------|--------|-------------|------------|-------------|---------------|
|                                                  |                |        | All Classes | Expired Cl | lasses A    | ctive Classes |
| Class ID                                         | Class name     | Status | Statistics  | Edit       | Сору        | Delete        |
| 12312992                                         | check citation | Active | •           | 4          |             | ŵ             |
| 15437018                                         | Dissertation   | Active | •           | 4          | G           | ŵ             |

| a class, enter a class nan<br>lass, you will also need to e | e and a class enrollment key. I<br>enter a TA join key. | เสือกประเภทห้องเรียบ Standard              |
|-------------------------------------------------------------|---------------------------------------------------------|--------------------------------------------|
|                                                             | Class set                                               | (ถ้าเลือก Master หมายถึง ให้มีผู้ช่วยอาจาร |
| · Class type                                                | Standard                                                |                                            |
| * Class name                                                | Master2017                                              | ตั้งชื่อ Class                             |
| * Enrollment key                                            |                                                         | กำหนดรหัสเข้า Class                        |
| * Subject area(s)                                           | Philosophy x                                            | เลือกสาขาวิชา                              |
| <ul> <li>Student level(s)</li> </ul>                        | Graduate x                                              | เลือกระดับการศึกษา                         |
| Class start date                                            | 03-Jul-2017                                             |                                            |
| Class end date                                              | 31-Jan-2018                                             |                                            |

### 4. รหัส Class ID และ Enrollment Key สำหรับให้นักศึกษา แล้ว คลิก Continue

#### Class created

Congratulations! You have just created the new class: Master2017 If you would like students to enroll themselves in this class, they will need both the enrollment key you have chosen and the unique class ID generated by Turnitin:

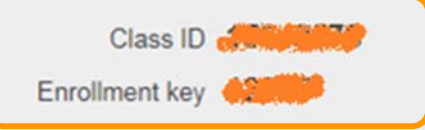

Note: Should you ever forget the class ID, it is the number to the left of the class name on your class list. You can view or change your enrollment key by editing the class.

Continue

Click the class name to enter the class and get started creating assignments.

### 5. คลิก Class ที่สร้างไว้ ตัวอย่างคือ Master2017

#### About this page

This is your instructor homepage. To create a class, click the "Add Class" button. To display a class's assignments and papers, click the class's name.

| Nationa  | I Institute of Development Administration |        |             | + Ad       | d Class  |              |
|----------|-------------------------------------------|--------|-------------|------------|----------|--------------|
|          |                                           |        | All Classes | Expired Cl | asses Ac | tive Classes |
| Class ID | Class name                                | Status | Statistics  | Edit       | Сору     | Delete       |
| 12312992 | check citation                            | Active |             | 424        |          | ŵ            |
| 15437018 | Dissertation                              | Active | <b>a</b> .  | 4          | G        | ŵ            |
| 15849578 | Master2017                                | Active |             | 4          |          | ŵ            |
| 14910780 | phd-tourism                               | Active | -           | 4          | G        | ŵ            |
|          |                                           |        |             |            |          |              |

### 6. คลิก Add Assignment (ควรสร้าง 2-3 Assignment เนื่องจากการส่งงานตรวจซ้ำต้องรอผล 24 ชั่วโมง)

#### About this page

This is your class homepage. Click the "Add assignment" button to add an assignment to your class homepage. Click an assignment's "View" button to view the assignment inbox and any submissions that have been made to the assignment. You can make submissions by clicking on the "Submit" option in the assignment's "More actions" menu.

|   | Master2          | 2017             |                  |                        |                      |   | + Add Assignment |
|---|------------------|------------------|------------------|------------------------|----------------------|---|------------------|
| ł | START            | DUE              | POST             | STATUS                 | ACTIONS              | _ |                  |
|   | Before you or yo | our students car | ı submit a paper | r, you first need to c | reate an assignment. |   |                  |

#### 7. คลิก Optional Settings

| Assignment title 🕐                                                                     | Start date 1   |
|----------------------------------------------------------------------------------------|----------------|
| Master001                                                                              | 03-Jul-2017    |
|                                                                                        | at 13 ¥ : 36 ¥ |
| Point value 😗                                                                          |                |
|                                                                                        | Due date 📀     |
| Optional                                                                               | 31-Jan-2018    |
|                                                                                        | at 23 ¥ : 50 ¥ |
| <ul> <li>Allow only file types that Turnitin can<br/>aback for originality.</li> </ul> |                |
|                                                                                        | Post date ()   |
| Allow any file type                                                                    | 31-Jan-2018    |
|                                                                                        | at 0 ¥ : 00 ¥  |

|                                                                                | Originality Report                                                                                                    |
|--------------------------------------------------------------------------------|----------------------------------------------------------------------------------------------------|
| 9. ตั้งค่าต่างๆ ดังนี้ แล้วคลิกปุ่ม Submit                                     | Generate Originality Reports for submissions?<br>● Yes<br>● No                                                                                                    |
|                                                                                | Generate Originality Reports for student submissions <b>2</b><br>immediately (can overwrite reports until due date) <b>*</b>                                                                                                    |
| w Assignment                                                                   | Exclude bibliographic materials from Similarity Index for all papers in this assignment?<br>• Yes<br>• No                                                                                                    |
| ssignment title o ตั้งชื่อ<br>Aaster001                                        | Exclude quoted materials from Similarity Index for all papers in this assignment?<br>Yes  No                                                                                                    |
| ptional Due date O<br>Allow only file types that Turnitin can                  | Exclude small sources?<br>• Yes<br>• No<br>• No<br>• No<br>• No                                                                                                    |
| check for originality<br>Allow any file type <b>?</b><br>at <b>0 • </b> : 00 • | Allow students to see Orginality<br>Yes     No     Iมให้เก็บงานไว้ในคลังข้อมูล                                                                                                    |
| Close options                                                                  | no repository                                                                                                    |
|                                                                                | Search options: <b>?</b><br>Student paper repository                                                                                                    |
| Enter special instructions 🕖                                                   | Ø Institution paper repository                                                                                                    |
|                                                                                | Current and archived internet                                                                                                    |
|                                                                                | Periodicals, journals, & publications                                                                                                    |
|                                                                                | GradeMark                                                                                                    |
| Allow submissions after the due date?  Ves No                                  | Attach a rubric/form to this assignment <b>?</b><br>Note: students will be able to view the attached rubric/form and its content prior to submitting                                                                                                    |
|                                                                                | Create a rubric   Launch Rubric/Form Manager                                                                                                    |
|                                                                                | Find a rubric that's right for your assignment in Turnitin Teaching Tools                                                                                                    |
|                                                                                | Would you like to save these options as your defaults for future assignments?                                                                                                    |
|                                                                                | Find a rubric that's right for your assignment of the second second seco |

Submit

10. การสร้าง Assignment เพิ่ม เพื่อให้นักศึกษาส่งงานตรวจซ้ำได้หลาย ๆ ครั้ง (ไม่ต้องรอ 24 ชั่วโมง)
 คลิก Add Assignment เลือก Paper Assignment

| Masterzurr                                                                                                    |                                                                                                    |                                                           |                                                                                                    |                                   |                                                  |                                                           |
|----------------------------------------------------------------------------------------------------|----------------------------------------------------------------------------------------------------|-----------------------------------------------------------|----------------------------------------------------------------------------------------------------|-----------------------------------|--------------------------------------------------|-----------------------------------------------------------|
| CLASS HOMEPAGE   QUICK                                                                                                    | MARK BREAKDOWN                                                                                                    |                                                           |                                                                                                    |                                   | - Add Ass                                        | signment                                                  |
| START                                                                                                    | DUE                                                                                                    | POST                                                      | STATUS                                                                                                   | ACTIONS                           |                                                  |                                                           |
| Master001                                                                                                    |                                                                                                    |                                                           |                                                                                                    |                                   |                                                  |                                                           |
| PAPER 03-Jul-<br>1:36PM                                                                                                    | 2017 31-Jan-2018                                                                                                    | 31-Jan-2018<br>12:00AM                                    | 0 / 0<br>submitted                                                                                       | View                              | More actions 💌                                   |                                                           |
|                                                                                                    |                                                                                                    |                                                           |                                                                                                    |                                   |                                                  |                                                           |
| ct your assignment ty                                                                                                    | /pe                                                                                                    |                                                           |                                                                                                    |                                   |                                                  |                                                           |
|                                                                                                    |                                                                                                    |                                                           |                                                                                                    |                                   |                                                  |                                                           |
| Paper Assignment                                                                                                    | Paper Ass                                                                                                    | ignment                                                   |                                                                                                    | the back                          | 11                                               | เลือก Paper Assignment                                    |
| PeerMark Assignmen                                                                                                    | t assignment f<br>and Reflection                                                                                                    | for all other assignmen<br>n).                            | ts types (Peerl                                                                                          | Mark, Revision                    | 6                                                | แล้วคลิก Next Step                                        |
| Revision Assignment                                                                                                    | When creatin<br>instructors w                                                                                                    | ng a paper assignment<br>ill need to set: the star        | there are three<br>t date, the due                                                                       | e dates that<br>date, and the     |                                                  |                                                           |
| Reflection Assignment                                                                                                    | post date.                                                                                                    |                                                           |                                                                                                    |                                   |                                                  |                                                           |
|                                                                                                    |                                                                                                    |                                                           |                                                                                                    |                                   |                                                  |                                                           |
| Next Step                                                                                                    |                                                                                                    |                                                           |                                                                                                    |                                   |                                                  |                                                           |
|                                                                                                    |                                                                                                    |                                                           |                                                                                                    |                                   |                                                  |                                                           |
| v Assignment                                                                                                    |                                                                                                    | Start date                                                | 0                                                                                                    | 000                               |                                                  |                                                           |
| v Assignment<br>signment title ?                                                                                                    |                                                                                                    | Start date at 14                                          | 0<br>03-Jul-2017<br>▼ : □® ▼                                                                             |                                   |                                                  | 12. ตั้งชื่อ <b>Assignment</b>                            |
| v Assignment<br>signment title 10<br>aster002<br>int value 12                                                                                                    | ⊙                                                                                                    | Start date                                                | 0<br>03-Jul-2017<br>▼ : [06 ▼                                                                            |                                   |                                                  | 12. ตั้งชื่อ Assignment                                   |
| v Assignment<br>signment title ?<br>aster002<br>int value ?                                                                                                    |                                                                                                    | Start date at 14                                          | 0<br>03-Jul-2017<br>▼ : 06 ▼<br>31-Jan-2018                                                              |                                   |                                                  | 12. ตั้งชื่อ <b>Assignment</b><br>และตั้งค่าอื่นๆ ที่ต้อง |
| v Assignment<br>signment title ?<br>aster002<br>int value ?<br>ional<br>Allow only file types that                                                                                                    | Contraction Contraction Contra | Start date<br>at 14<br>Due date (<br>at 23                | 03-Jul-2017<br>▼ : 06 ▼<br>31-Jan-2018<br>▼ : 59 ▼                                                       |                                   |                                                  | 12. ตั้งชื่อ <b>Assignment</b><br>และตั้งค่าอื่นๆ ที่ต้อง |
| v Assignment<br>signment title ?<br>aster002<br>int value ?<br>ional<br>Allow only file types that<br>check for originality                                                                                                    | Contraction Contraction Contra | Start date<br>at 14<br>Due date 0<br>at 23<br>Post date 0 | 0<br>03-Jul-2017<br>▼ : 06 ▼<br>31-Jan-2018<br>▼ : 59 ▼                                                  |                                   |                                                  | 12. ตั้งชื่อ Assignment<br>และตั้งค่าอื่นๆ ที่ต้อง        |
| v Assignment<br>signment title ?<br>aster002<br>int value ?<br>ional<br>Allow only file types that<br>check for originality<br>Allow any file type ?                                                                                                    | Turnitin can                                                                                                    | Start date at 14<br>Due date at 23<br>Post date at 0      | 03-Jul-2017<br>▼ : 08 ▼<br>31-Jan-2018<br>▼ : 59 ▼<br>31-Jan-2018<br>▼ : 00 ▼                            |                                   |                                                  | 12. ตั้งชื่อ Assignment<br>และตั้งค่าอื่นๆ ที่ต้อง        |
| v Assignment<br>signment title ?<br>aster002<br>int value ?<br>ional<br>Allow only file types that<br>check for originality<br>Allow any file type ?                                                                                                    | Contraction Contraction Contra | Start date at 14<br>Due date at 23<br>Post date at 0      | 0<br>03-Jul-2017<br>▼ : 06 ▼<br>31-Jan-2018<br>▼ : 59 ▼<br>31-Jan-2018<br>▼ : 00 ▼                       |                                   |                                                  | 12. ตั้งชื่อ Assignment<br>และตั้งค่าอื่นๆ ที่ต้อง        |
| v Assignment<br>signment title ?<br>aster002<br>int value ?<br>donal<br>Allow only file types that<br>check for originality<br>Allow any file type ?                                                                                                    | Contraction Contraction Contra | Start date at 14<br>Due date at 23<br>Post date at 0      | 03-Jul-2017<br>▼ : 00 ▼<br>31-Jan-2018<br>▼ : 59 ▼<br>31-Jan-2018<br>▼ : 00 ▼                            |                                   |                                                  | 12. ตั้งชื่อ Assignment<br>และตั้งค่าอื่นๆ ที่ต้อง        |
| v Assignment<br>signment title<br>uster002<br>nt value<br>ional<br>Allow only file types that<br>check for originality<br>Allow any file type<br>s page<br>:lass homepage. Click the "Add as<br>hox and any submissions that ha<br>; "More actions" menu. | Signment" button to add an a ve been made to the assignn                                                                                                    | Start date                                                | 03-Jul-2017<br>▼ : 06 ▼<br>31-Jan-2018<br>▼ : 59 ▼<br>31-Jan-2018<br>▼ : 00 ▼<br>31-Jan-2018<br>▼ : 00 ▼ | an assignment<br>ing on the "Subr | 's "View" button to view t<br>mit" option in the | 12. ตั้งชื่อ Assignment<br>และตั้งค่าอื่นๆ ที่ต้อง        |

|   | Master201      | 17                    |                        |                        |                    |         | Add Assignment |
|---|----------------|-----------------------|------------------------|------------------------|--------------------|---------|----------------|
|   | CLASS HOMEPAGE | E   QUICKMARK BREA    |                        |                        |                    |         |                |
| ļ |                | START                 | DUE                    | POST                   | STATUS             | ACTIONS |                |
|   | Master001      |                       |                        |                        |                    |         |                |
|   | PAPER          | 03-Jul-2017<br>1:36PM | 31-Jan-2018<br>11:59PM | 31-Jan-2018<br>12:00AM | 0/0<br>submitted   | View    | More actions 💌 |
|   | Master002      |                       |                        |                        |                    |         |                |
|   | PAPER          | 03-Jul-2017<br>2:06PM | 31-Jan-2018<br>11:59PM | 31-Jan-2018<br>12:00AM | 0 / 0<br>submitted | View    | More actions 🔻 |
|   |                |                       |                        |                        |                    |         |                |

### วารสารที่ได้รับการรับรองจาก TCI

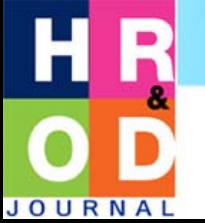

### Human Resource and Organization Development Journal วารสารการพัฒนาทรัพยากรมนุษย์และองค์การ

ฉบับที่ 2/2559

วารสารการพัฒนาทรัพยากร มนุษย์และองค์การเป็นวารสารที่ จัดทำโดยคณะพัฒนาทรัพยากร มนุษย์ สถาบันบัณฑิตพัฒนบริหาร ศาสตร์ ได้รับการประเมิน จาก TCI ประจำปี พ.ศ. 2560 (เดือน มกราคม-กุมภาพันธ์) และได้รับ การพิจารณาให้อยู่ใน วารสารกลุ่ม ที่ 1 สาขามนุษยศาสตร์และ สังคมศาสตร์ โดยได้รับการรับรอง จนถึงวันที่ 31 ธันวาคม 2562 นอกจากนี้วารสารดังกล่าวจะ ได้รับคัดเลือกเข้าสู่ฐานข้อมูล ASEAN Citation Index (ACI) ต่อไป **วารสำร** การพัฒนาทรัพยากรมนุษย์และอ<u>งค์ก</u>าร

8 Number 2 July - December 2016 (2559 B.E.)

O D IOURNAL

- ບາກວານພິເສຍ: ບ້ອນເກຂ້າາ ຮຳຄົກຄົວພຣະມະນາກຣຸດນາຣິຄຸດ ຍອວພຣະບາກສນເດືອພຣະປຣນິບກຣນหາກຼູນິພລອດຸລຍເດສ "ສຄັດໃນດວນໃຈດຣານບໍລິນັບດຣ໌ ຄວະຮົກອັນອັນກພັດແນນບຸຮອ" ສມບໍ່ດີ ກຸລູນາວຣ໌
- การศึกษาเปรียบเทียบปิจชิยความผูกมันของบุคลากรชาติอาเซียนต่อองค์การไทย กรณ์ศึกษาบุคลากรสัญชาติ กับพูชา ฮินโดนีเซีย เมียนมาร์ และเวียดนาม จรประกา อัครบวร
- ปัจจัยผูกพันของชาวสิงคโปร์ ขณะทำงานในองค์กรที่ดั้งอยู่ในประเทศไทย ทัดกรวว ทีมบุญธรรม
- The study of employee engagement in Republic of the Union of Myanmar, a case study of Thai compan Onthida Meesangphrao
- Factor Affecting Faculty Engagement: A Review Literature
- บกวิจารณ์หนังสือ The Enemy of Engagement จารุกา สุวรรณเวช

HROD JOURNA

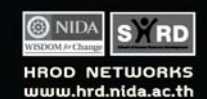

ตรวจสอบรายชื่อวารสารที่ผ่านการประเมินจาก TCI ได้ที่นี่

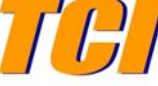

http://www.kmutt.ac.th/jif/public\_html/ announcement\_58.php

## Mobile Library

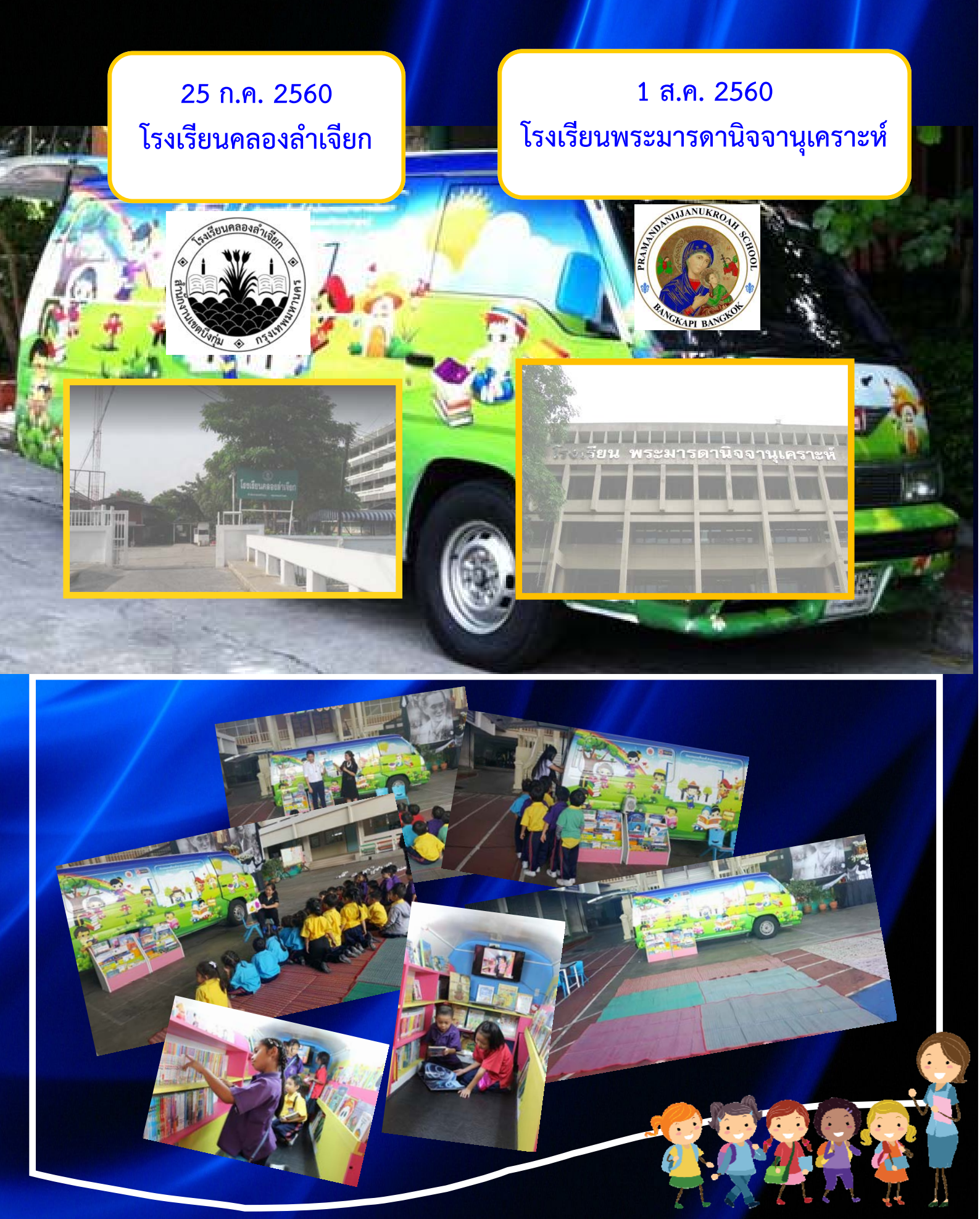